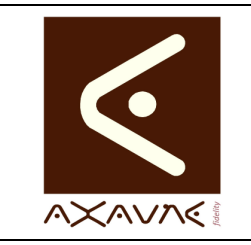

## FICHE PROJET - MODOP VIDEO

Version D.03

FP 052U

## Installation Serveur - Nouveau Poste

Page 1 sur 3

| Rôle             | <ul> <li>Description de la procédure d'installation de ModOP Vidéo 3.6R0x Serveur pour</li> <li>un nouveau poste</li> <li>avec paramètres pré-configurés dans le répertoire PARAMETERS situé dans \ Licence</li> </ul> |  |  |  |  |
|------------------|----------------------------------------------------------------------------------------------------|--|--|--|--|
| Informations     |                                                                                                    |  |  |  |  |
|                  |                                                                                                    |  |  |  |  |
| Applicable       | Modop Vidéo MV 3.6R0x et +- Pour OS 32 ou 64 bits                                                                                                    |  |  |  |  |
|                  | Version MODOP VIDEO Ultra Serveur Seul.                                                                                                    |  |  |  |  |
|                  | Pour <b>Ajout d'une nouvelle machine, avec répertoire de paramètres</b> fourni par Axaune.                                                                                                    |  |  |  |  |
| Procédure animée | Sans                                                                                                    |  |  |  |  |
| Pré-requis       | Le gestionnaire de licence a déjà été installé.                                                                                                    |  |  |  |  |
| Droits d'accès   | L'utilisateur (son profil) doit posséder les droits d'accès au <b>répertoire de gestion</b><br><b>des licences</b> sur le serveur.                                                                                     |  |  |  |  |

| 1/Installation                           |                                                                                                    |                                                                      |  |  |  |
|------------------------------------------|----------------------------------------------------------------------------------------------------|----------------------------------------------------------------------|--|--|--|
| Connecté administrateur de la machine    |                                                                                                    |                                                                      |  |  |  |
| Etape 1                                  | Ouvrir le répertoire contenant le kit d'installation ou insérer le CD <ul> <li>lancer l'exécutable « setup-MV-3.4R04-xx.exe »</li> </ul> |                                                                      |  |  |  |
| Etape 2                                  | Etape 2 Suivre les informations du kit                                                                                                   |                                                                      |  |  |  |
| 2/ Détail des écrans                     |                                                                                                    |                                                                      |  |  |  |
| Installation - Modop Vidéo Version Ultra |                                                                                                    | 词 Installation - Modop Vidéo Version Ultra<br>Dossier de destination |  |  |  |

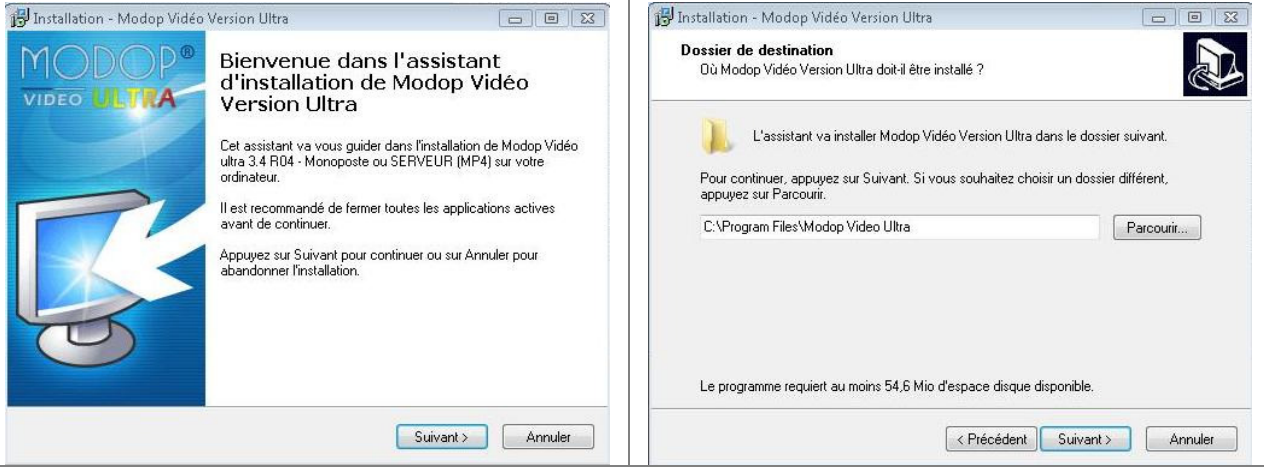

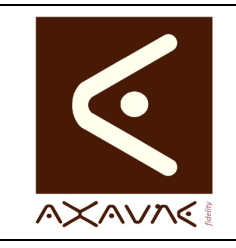

### FICHE PROJET - MODOP VIDEO

Installation Serveur - Nouveau Poste

# FP 052U

Version D.03

Page 2 sur 3

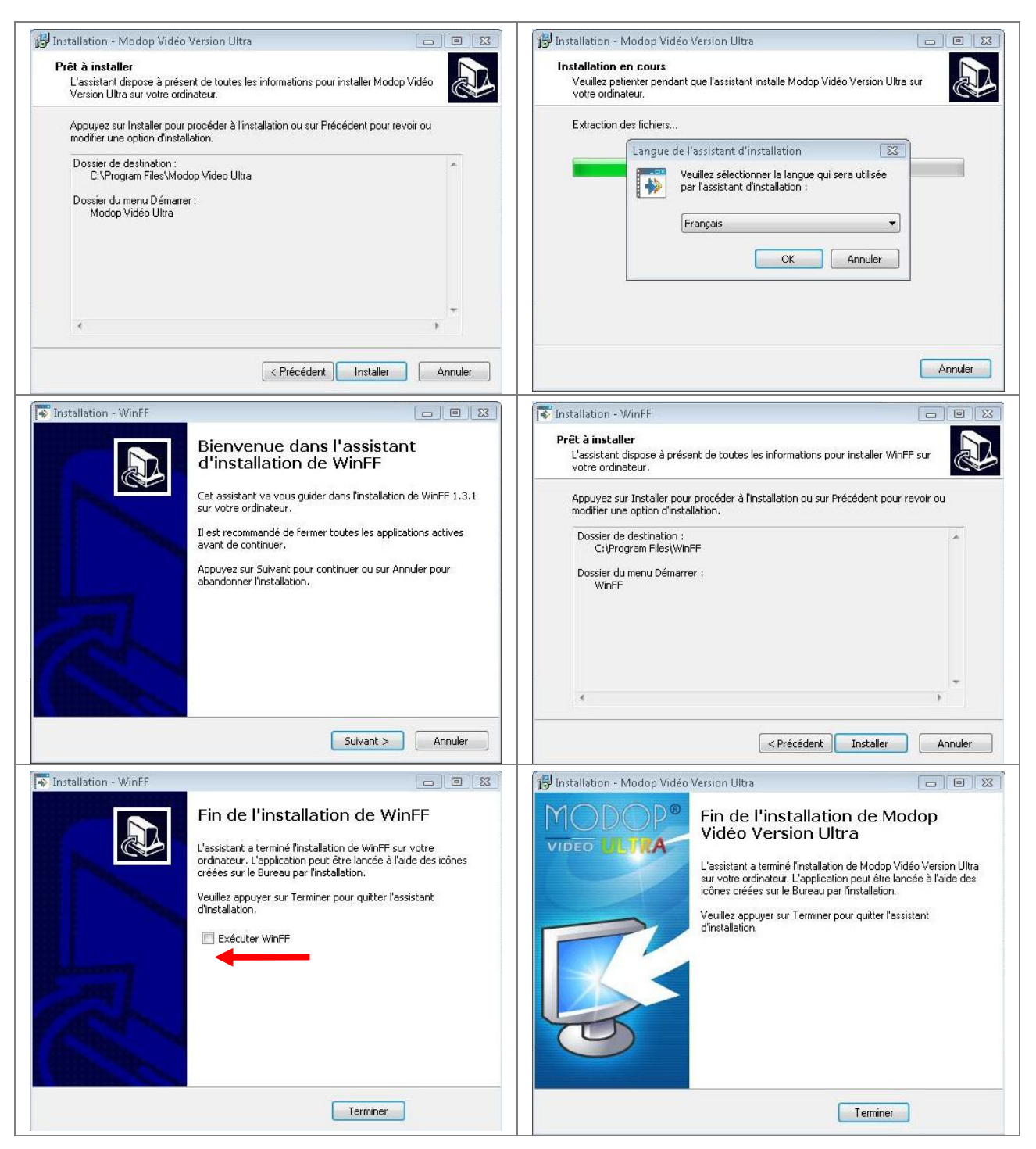

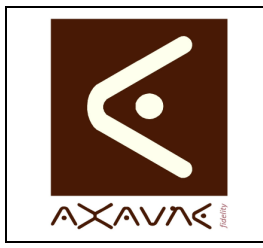

## FICHE PROJET - MODOP VIDEO

# FP 052U

Version D.03

Installation Serveur - Nouveau Poste

Page 3 sur 3

Après l'installation, l'écran suivant peut apparaître : Cliquer sur Fermer

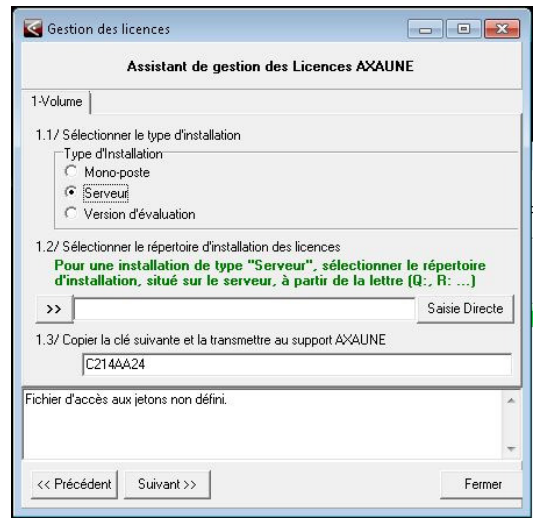

| 2/ Mise à jour des paramètres         |                                                                                                    |  |  |  |  |  |  |
|---------------------------------------|----------------------------------------------------------------------------------------------------|--|--|--|--|--|--|
|                                       |                                                                                                    |  |  |  |  |  |  |
| Connecté administrateur de la machine |                                                                                                    |  |  |  |  |  |  |
| Etape 1                               | Ouvrir le répertoire contenant les paramètres d'installation de votre société<br>\PARAMETRES. Ce répertoire est disponible dans |  |  |  |  |  |  |
|                                       | <ul> <li>&lt;<racine gestionnaire="" licence="">&gt;\Licence\Parameters</racine></li> </ul>                                     |  |  |  |  |  |  |
|                                       | Ou bien                                                                                                    |  |  |  |  |  |  |
|                                       | < <racine archives="">&gt;\PRM\Parameters</racine>                                                                              |  |  |  |  |  |  |
| Etape 2                               | 2 Lancer l'exécutable :                                                                                                    |  |  |  |  |  |  |
|                                       | InstallModOPParameters.exe                                                                                                    |  |  |  |  |  |  |
|                                       | Cliquer sur « Executer »                                                                                                    |  |  |  |  |  |  |
|                                       | Fermer                                                                                                    |  |  |  |  |  |  |
| l'installation est terminée           |                                                                                                    |  |  |  |  |  |  |

#### **Conclusion :**

| Х | Etat de la fiche | Date       | Etat                       |
|---|------------------|------------|----------------------------|
|   | En Cours         | 02/04/2012 | Création Nathalie FIGUEIRA |
|   | Autre :          | 27/10/2014 | MAJ                        |
| X | Terminé          |            |                            |
|   |                  |            |                            |